Office of the Principal District & Sessions Judge, Deoghar

Deoghar, Dated the 21<sup>st</sup> Day of February, 2024

ORDER No. 56 /2024

In view of Letter No. JHC/CPC/50/2024 Dated 19.02.2024, a software has been developed under the directions of the eCommittee, Hon'ble Supreme Court, for **online payment of eCourt Fee**, in the High Court as well as in the District Courts of the State of Jharkhand.

Payment of Court Fee can now be made online through the following portal of the eCommittee, Hon'ble Supreme Court of Indua:

#### https://pay.ecourts.gov.in/epay/

The epay portal is integrated with the JeGRAS [*Jharkhand Online Government Receipts Accounting System*] of the State Government of Jharkhand. A manual published by the eCommittee, Hon'ble Supreme Court of India, is being attached herewith, that outlines the online payment of eCourt Fee in a step-wise manner.

All the Courts are directed to follow the step wise procedure for verifiying and defacing the eChallan as mentioned in the abovementioned manual.

System Assistant is directed to upload this order along with the link for online payment of eCourt Fee.

Let this order be distributed amongst all the stakeholders for its wide circulation.

Inform all concerned.

**Sd/-**Principal District & Sessions Judge(I/C), Deoghar 21.02.2024

Memo No. <u>329</u> /2024, Dated 21.02.2024 Copy forwarded to all the Courts of this judgeship, the Judge-In-Charge(Administration, Accounts and Nazarat), Civil Courts, Deoghar, Sheristedars of this Judgeship, the Court Manager, Civil Courts, Deoghar, System Assistant, Civil Courts, Deoghar, the General Secretary, District Bar Association, Deoghar and the General Secretary, Sub-Divisional Bar Association, Madhupur for information and needful.

Judge-In-Charge,

Civil Courts, Deoghar

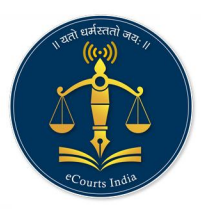

eCourts Digital Payment

# eCourt Digital Payment User Manual

# pay.ecourts.gov.in

# ePay - eCourts Digital Payment

pay.ecourts.gov.in

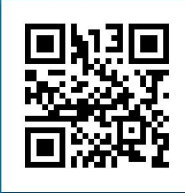

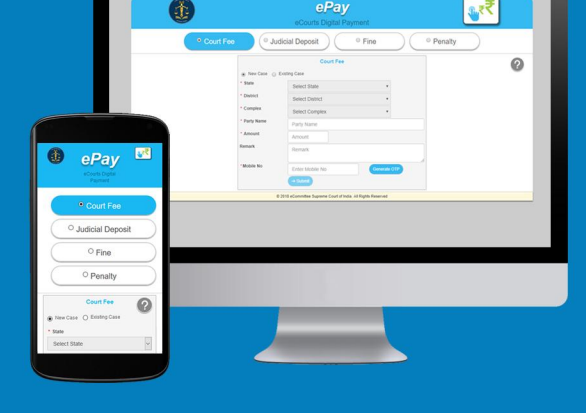

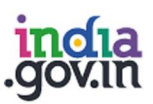

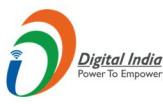

न्याय विभाग DEPARTMENT OF **JUSTICE** 

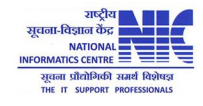

© 2018 eCommittee Supreme Court of India.

# **Table of Contents**

| 1. | Intro | oduction                              | . 2 |
|----|-------|---------------------------------------|-----|
| 2. | Cou   | rt Fee                                | .3  |
| 2  | .1    | New Case                              | .4  |
| 2  | .2    | Existing Case                         | .8  |
|    | 2.2.  | 1 Procedure using CNR Number          | .8  |
|    | 2.2.2 | 2 Procedure using Case Number         | .9  |
|    | 2.2.3 | 3 Procedure using Filing Number       | 10  |
| 2  | .3    | View Previous Transactions.           | 11  |
| 3. | Veri  | fication and defacement of GRN in CIS | 13  |
| 3  | .1    | Verification of GRN in CIS            | 13  |
| 3  | .2    | Deface GRN in CIS                     | 13  |
| 3  | .3    | Defaced eChallan                      | 14  |

# **Table of Figures**

| Figure 1 : Court Fee - New Case                           | 4  |
|-----------------------------------------------------------|----|
| Figure 2 : Court Fee - GRAS page                          | 5  |
| Figure 3 : GRN                                            | 5  |
| Figure 4 : Bank Page                                      | 6  |
| Figure 5 : Successful transaction - Print Acknowledgement | 6  |
| Figure 6 : eChallan                                       | 7  |
| Figure 7 : Court Fee - Existing Case                      | 8  |
| Figure 8 : Court Fee - Existing Case                      | 9  |
| Figure 9 : Court Fee - Existing Case                      | 10 |
| Figure 10 : Court Fee – View Previous Transactions        | 11 |

#### 1. Introduction

Website URL: <u>https://pay.ecourts.gov.in</u> is developed for the purpose of depositing various types of Amounts in the Court through online mode.

On the web site following four options are available.

- Court Fee
- Judicial Deposit
- Fine
- Penalty

Of the above four options, ePay Portal is integrated with Online Receipts Portal of the respective State (e.g., GRAS, eGRAS) for online Payment of Court Fee. To avail this facility the payer is required to have a net-banking account with any of the banks listed by the respective state government portals. Facility of Payment across the Bank Counter is also made available (with limited Banks) for those who do not have net banking account.

- This is a 24X7 facility and citizen can make the payment any time of the day.
- On-Line filling of single challan form facilitates minimum fields of the challan to be filled.

Challan generated from ePay portal is submitted by the litigant/advocate in the court along with the case filed. The challan is verified and defaced in the court by using CIS S/W so that the same challan is not used again for any other purpose.

#### 2. Court Fee

Two options are provided to pay court fee

1. Payment of Court Fee in **New Case** 

Use this option if case is not registered.

2. Payment of Court Fee in **Existing Case** 

Existing case can be searched by CNR number, Case Number and Filing number

3. View previously paid Court Fee Transactions

User can view his /her own transactions using View Previous Transaction option

#### 2.1 New Case

Payment of Court Fee in New Case

Select State, District, and Establishment.

Enter Party Name Amount of Court fee, Remarks, Mobile Number.

| Digital India<br>.gov.in | न्याय विभाग<br>DEPARTMENT OF<br>JUSTICE |                                                                                                    | Last Reviewed and Updated on : 06 Jul<br>2018<br>Download eCourts Services App : |
|--------------------------|-----------------------------------------|----------------------------------------------------------------------------------------------------|----------------------------------------------------------------------------------|
|                          | Enter OTP                               | 7167 Verify 1:23 🕱                                                                                                    |                                                                                  |
|                          |                                         | Terms and Conditions<br>The web site pay ecourts gov in is<br>designed and developed by National<br>Informatics Centre under eCourts project<br>I agree to above Terms and Conditions |                                                                                  |
|                          | Mobile No                               | 94228899996                                                                                                    |                                                                                  |
|                          | Remark                                  | 1 Remark                                                                                                    |                                                                                  |
| *                        | Party Name                              | archana                                                                                                    |                                                                                  |
| *                        | Establishment                           | District and Sessions Court, Aura 🔹                                                                                                    |                                                                                  |
| *                        | District                                | Aurangabad •                                                                                                    |                                                                                  |
| *                        | State                                   | Maharashtra 🔻                                                                                                    |                                                                                  |
| ۲                        | New Case 🔵 Existin                      | ng Case                                                                                                    |                                                                                  |

#### Figure 1 : Court Fee - New Case

- Select the check box for "I Agree to above Terms and Conditions."
- Click on Generate OTP and an OTP will be received on your mobile.
- Enter OTP within 2 Minutes of OTP generation and click on 'Verify' button.
- User can regenerate the OTP after 2 minutes.

- After verification, page of the Online Payment Portal for the respective state will be displayed.
- Select Bank for Internet Banking and click on 'Proceed for Payment'.

|                                               | Ser                                     |
|-----------------------------------------------|-----------------------------------------|
| Payment For : District And Sessions Court (PA | Y-ECOURTS )                             |
| Payment Mode                                  | e-Payment      SBI epay Payment Gateway |
| Scheme                                        | 0030034801                              |
| Tin No.                                       |                                         |
| Dealer Name                                   | archana                                 |
| Department ID                                 | NMHAU0120180000453                      |
| Challan Amount                                | ₹1                                      |
| Receipt Finanacial Year                       | 2018-2019                               |
| Payment Period                                | One Time                                |
| Select Bank *                                 | BANK OF MAHARASHTRA                     |

Figure 2 : Court Fee - GRAS page

• GRN number will be generated.

| Your GRN Number Is<br>MH004886998201819E<br>Note Down Your GRN Number For Future Reference |  |
|--------------------------------------------------------------------------------------------|--|
| ОК                                                                                         |  |

Figure 3 : GRN

Note the GRN Number Generated (for future reference).

• Click 'OK'.

User will be redirected to Bank Site.

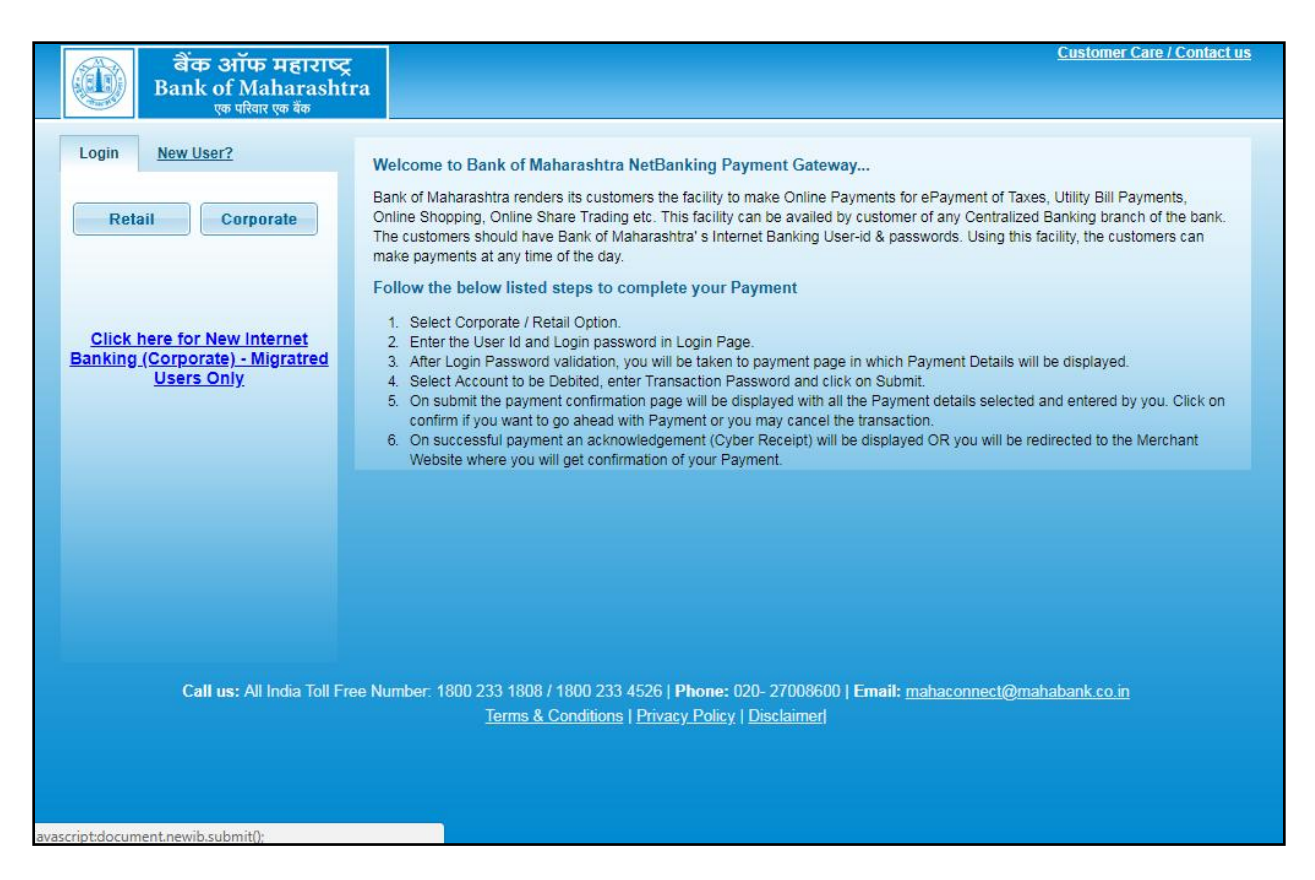

Figure 4 : Bank Page

After payment, Transaction successful message with **Print Acknowledgement** will be displayed. Click on **Print Acknowledgement** to view e-Challan.

|            | ePay<br>eCourts Digital Payment       | ॣ,₹₹      |
|------------|---------------------------------------|-----------|
|            | ✓<br>Transaction Successful           |           |
|            | Print<br>Acknowledgement              |           |
|            | Thank You<br>Back to home             |           |
| Figure 5 : | Successful transaction - Print Acknow | ledgement |

#### e-Challan

|                                                    | LAN<br>Number-6                            |                                 |           | 治。<br>(1)<br>(1)<br>(1)<br>(1)<br>(1)<br>(1)<br>(1)<br>(1)<br>(1)<br>(1) |                       |
|----------------------------------------------------|--------------------------------------------|---------------------------------|-----------|--------------------------------------------------------------------------|-----------------------|
| GRN MH004955234201819E BARCODE                     |                                            |                                 | Da        | te 10/08/2018-13:28:40                                                   | Form ID               |
| Department District And Sessions Court             |                                            |                                 | _         | Payer Details                                                            |                       |
| Judicial Stamps                                    |                                            | TAX ID (Ca                      | se No.)   |                                                                          |                       |
| Type of Payment Court Fees Collected in Stamps IGR |                                            | PAN No.(If A                    | pplicable |                                                                          |                       |
| Office Name DIST AND SESSIONS COURT AURANG/        | ABAD                                       | Full Name                       |           | archana                                                                  |                       |
| Location AURANGABAD                                |                                            | 1                               |           |                                                                          |                       |
| Year 2018-2019 One Time                            |                                            | Flat/Block I                    | No.       |                                                                          |                       |
| Account Head Details                               | Amount In Rs.                              | Premises/B                      | uilding   |                                                                          |                       |
| 0030034801 Court Fees Stamps                       | 1.00                                       | Road/Stree                      | t         |                                                                          |                       |
|                                                    |                                            | Area/Locali                     | ty        |                                                                          |                       |
|                                                    |                                            | Town/City/I                     | District  |                                                                          |                       |
|                                                    |                                            | PIN                             |           | 4                                                                        | 1 1 0 0 5             |
|                                                    |                                            | Remarks (Party Details)         |           |                                                                          |                       |
|                                                    |                                            |                                 |           |                                                                          |                       |
|                                                    |                                            |                                 |           |                                                                          |                       |
|                                                    |                                            |                                 |           |                                                                          |                       |
|                                                    |                                            |                                 |           |                                                                          |                       |
|                                                    |                                            | Amount In                       | One Ru    | Ine Rupees Only                                                          |                       |
| Total                                              | 1.00                                       | Words                           |           |                                                                          |                       |
| Payment Details BANK OF MAHARASHTR/                | A                                          | FOR USE IN RECEIVING BANK       |           |                                                                          | BANK                  |
| Cheque-DD Details                                  |                                            | Bank CIN                        | Ref. No.  | 02300042018081058                                                        | 296 003275798         |
| Cheque/DD No.                                      |                                            | Bank Date                       | RBI Date  | 10/08/2018-13:30:21                                                      | Not Verified with RBI |
| Name of Bank                                       |                                            | Bank-Branch BANK OF MAHARASHTRA |           | HTRA                                                                     |                       |
| Name of Branch                                     | Scroll No. , Date Not Verified with Scroll |                                 |           |                                                                          |                       |

Figure 6 : eChallan

#### 2.2 Existing Case

Court Fee can be paid in existing case by using CNR Number /Case Number/Filing Number.

#### 2.2.1 Procedure using CNR Number

- Enter 16 digit CNR number to search existing case
- Select Party Name, Amount of Court fee, Remarks, Mobile Number Enter Mobile Number
- Select check box, to accept terms and conditions.
- Enter OTP within 2 Minutes of generation of OTP and click on 'Verify'.
- After verification, GRAS (Government Receipt
- Accounting System) page will be displayed.

Further process remains same as explained above for New Case Number

|                                                                                                    | ePay<br>eCourts Digital Payment                                                                                                    | €                                                                                            |
|----------------------------------------------------------------------------------------------------|----------------------------------------------------------------------------------------------------|----------------------------------------------------------------------------------------------|
| • Court Fee                                                                                                    | Judicial Deposit     Fine                                                                                                    | Penalty                                                                                      |
|                                                                                                    | Court Fee  New Case Existing Case CNR Case No. Filing No. CNR Number MHAH160006682018 Case No: Case No: Case No: Court No.: Designation: CIVIL JUDGE J.D. J.M.F.C.AKOLE Court No.: Case No: CIVIL JUDGE J.D. J.M.F.C.AKOLE Case No: Case No: Court No.: Case No: Case No |                                                                                              |
| This site is designed, hosted and maintained by National II<br>© 2018 eCommittee Supreme Court of India. All Rights Re | OF<br>nformatics Centre (NIC) Ministry of Electronics & Information Technology, Government of India.<br>served                                                                                                    | Last Reviewed and Updated on : 08 Jul 2018<br>Download eCourts Services App :<br>Coogle Play |
|                                                                                                    | Figure 7 : Court Fee - Existing Case                                                                                                    |                                                                                              |

#### 2.2.2 Procedure using Case Number

- Select Option Case Number.
- Select Case Type, Case Number, Year. Enter 'Go'.

| ) → C' @ | 🛈 🔒 https://pay.e                   | courts.gov.in/epay/                                                                             |                                                             |      | … 🛛 ☆ | ± m/ œ ≦ |
|----------|-------------------------------------|-------------------------------------------------------------------------------------------------|-------------------------------------------------------------|------|-------|----------|
|          |                                     | eCourts D                                                                                       | Pay<br>gital Payme                                          | nt   | J     | ∎,₹₹     |
| • Cour   | t Fee 🛛 🔍 Jud                       | licial Deposit                                                                                  | ) ( •                                                       | Fine | Per   | alty     |
| → C' û   | 🛈 🔒 https://pay.eco                 | urts.gov.in/epay/                                                                               |                                                             |      | 🛡 🏠   | ⊻ ⊪ ⊡ ≌  |
|          | New Case     Ex     CNR     Case No | isting Case                                                                                     |                                                             |      |       |          |
|          | * State                             | Maharashtra                                                                                     |                                                             | -    |       |          |
|          | * District                          | Aurangabad                                                                                      |                                                             | •    |       |          |
|          | * Establishment                     | District and Sessi                                                                              | ons Court, Aura                                             | •    |       |          |
|          | * Case Type                         | R.C.A Regular                                                                                   | Civil Appeal                                                | •    |       |          |
|          | * Case Number                       | 15                                                                                              | • Year                                                      | 2018 | 60    |          |
|          | * Party                             | Laiman Basanta                                                                                  | Belewar                                                     | •    |       |          |
|          |                                     | Enter New Party N                                                                               | lame                                                        |      |       |          |
|          | * Amount                            | 1                                                                                               |                                                             |      |       |          |
|          | * Mobile No                         | -                                                                                               |                                                             |      |       |          |
|          |                                     | Terms and Condition<br>The web site pay ecou<br>designed and develop<br>informatics Centre unit | s<br>rts.gov.in is<br>ed by National<br>fer eCourts project | *    |       |          |

Figure 8 : Court Fee - Existing Case

- Select Party Name, Amount of Court fee, Remarks, Mobile Number Enter Mobile
   Number
- Select check box, to accept terms and conditions.
- Enter OTP within 2 Minutes of generation of OTP and click on 'Verify'.
- After verification, GRAS (Government Receipt
- Accounting System) page will be displayed.

Further process remains same as explained above for New Case Number.

#### 2.2.3 Procedure using Filing Number

|                                                                                                    |                                                                                                    | e <b>Pay</b><br>eCourts Digital Payme                                                                                                    | nt                     | €                                                                                            |  |
|----------------------------------------------------------------------------------------------------|----------------------------------------------------------------------------------------------------|----------------------------------------------------------------------------------------------------|------------------------|----------------------------------------------------------------------------------------------|--|
| Court Fee                                                                                                    | • Judio                                                                                                    | cial Deposit                                                                                                    | Fine                   | Penalty                                                                                      |  |
|                                                                                                    | <ul> <li>New Case  <ul> <li>CNR</li> <li>Case No</li> </ul> </li> <li>State</li> <li>District</li> <li>Establishment</li> <li>Case Type</li> <li>Filing Number</li> <li>Party</li> <li>Amount</li> <li>Mobile No</li> </ul> | Court Fee<br>sting Case<br>(*) (*) Filing No.<br>Maharashtra<br>Aurangabad<br>District and Sessions Court, Aura<br>PWDVA Appeal - Appeal under D<br>1024<br>* Year<br>1024<br>Select Party<br>Enter New Party Name<br>Amount<br>Enter Mobile No<br>Terms and Conditions<br>The web site pay-ecourts.govin is<br>designed and developed by National<br>Informatics Centre under eCourts project<br>I agree to above Terms and Condition | ▼<br>▼<br>2018 Go<br>▼ |                                                                                              |  |
| This site is designed, hosted and maintained by National II<br>© 2018 eCommittee Supreme Court of India. All Rights Re | OF<br>nformatics Centre (NIC) Min<br>served                                                                                                    | istry of Electronics & Information Technology, C                                                                                                    | Bovernment of India.   | Last Reviewed and Updated on : 08 Jul 2018<br>Download eCourts Services App :<br>Google Play |  |

Figure 9 : Court Fee - Existing Case

#### 2.3 View Previous Transactions.

User can view their previous transactions by entering Party Name and Mobile number

| € → ୯ û   | ① A https://pay.ec                              | ourts.gov.in/epay/                                                                                                   | … 🛛 🕁 | <u>⊻</u> II\ © |
|-----------|-------------------------------------------------|----------------------------------------------------------------------------------------------------|-------|----------------|
|           |                                                 | ePay<br>eCourts Digital Payment                                                                                      |       | ₹₹             |
| Court Fee | Judi                                            | cial Deposit O Fine                                                                                                  | Pen   | alty           |
|           | <ul> <li>New Case C E</li> <li>State</li> </ul> | Court Fee                                                                                                    |       | 0              |
|           | District     Establishment                      | Ahmednagar  Civil Court Junior Division , Karjal                                                                     |       |                |
|           | Party Name     Amount                           | archana<br>1                                                                                                    |       |                |
|           | Remark                                          | Remark                                                                                                    |       |                |
|           |                                                 | View Transaction                                                                                                    |       |                |
|           |                                                 | The web site pay-ecourts.gov.in is<br>designed and developed by National<br>informatics Centre under eCourts project |       |                |

Figure 10 : Court Fee – View Previous Transactions

View Transaction button will be enabled, after clicking on it, list of previous transactions will be shown as follows:

#### ePay-User Manual

|               | _            |                         |              | C          | Court Fee           |                      |                             |              |  |
|---------------|--------------|-------------------------|--------------|------------|---------------------|----------------------|-----------------------------|--------------|--|
|               | Transact     | tion List               |              |            |                     |                      | ×                           |              |  |
|               | Sr. No.      | Party Name              | Amount (₹)   | Date       | GRN No.             | Bank CIN No.         | Action                      |              |  |
|               | 1            | archana                 | 1.00         | 08-08-2018 | Get Challan Details | Get Bank Details     | View Challan                |              |  |
|               | 2            | archana                 | 1.00         | 08-08-2018 | Get Challan Details | Get Bank Details     | View Challan                |              |  |
|               | 3            | archana                 | 1.00         | 08-08-2018 | Get Challan Details | Get Bank Details     | View Challan                |              |  |
|               | 4            | archana                 | 1.00         | 08-08-2018 | Get Challan Details | Get Bank Details     | View Challan                |              |  |
|               | 5            | archana                 | 1.00         | 08-08-2018 | Get Challan Details | Get Bank Details     | View Challan                |              |  |
|               | 6            | archana                 | 1.00         | 08-08-2018 | Get Challan Details | Get Bank Details     | View Challan                | E            |  |
|               | 7            | archana                 | 1.00         | 08-08-2018 | MH004883989201819E  | 02300042018080853425 | View Challan                |              |  |
|               | 8            | archana                 | 1.00         | 07-08-2018 | MH004868008201819E  | 02300042018080752200 | View Challan                |              |  |
|               | 9            | archana                 | 1.00         | 07-08-2018 | MH004838962201819E  | 02300042018080749829 | View Challan                |              |  |
|               | 10           | archana                 | 1.00         | 06-08-2018 | MH004834736201819E  | 02608672018080639600 | View Challan                |              |  |
|               | 11           | archana                 | 1.00         | 06-08-2018 | MH004834521201819E  | 02608672018080639598 | View Challan                |              |  |
|               | 12           | archana                 | 1.00         | 06-08-2018 | MH004831069201819E  | 02300042018080649221 | View Challan                |              |  |
|               | 13           | archana                 | 1.00         | 06-08-2018 | MH004830440201819E  | 02300042018080649179 | View Challan                |              |  |
|               | 14           | archana                 | 1.00         | 06-08-2018 | MH004825331201819E  | Get Bank Details     | View Challan                |              |  |
|               |              | _                       |              | -          |                     |                      |                             |              |  |
| Digital India | ind<br>.gov. | a न्याय विभाग<br>DEPART | r<br>MENT OF |            |                     | La:                  | st Reviewed and<br>Jul 2018 | Updated on : |  |

All successful and failed transactions are shown in the list. If any transaction is not successful and GRN no. is not generated then 'Get Challan Details' hyperlink will be enabled , which on clicking will fetch Challan details from Online Payment site. Once Challan details are fetched 'Get Bank Details' link will be enabled to fetch details from respective Bank.

Once Challan details and Bank details are available then one can view the Challan by clicking on 'View Challan'

## 3. Verification and defacement of GRN in CIS

Challan generated from ePay portal is submitted by the litigant/advocate in the court along with the case filed. The challan is verified and defaced in the court by using CIS S/W so that the same challan is not used again for any other purpose.

#### 3.1 Verification of GRN in CIS

| CourtIS                                                                                                    | DISTRI      | ( + SHRI              | I. S. M. MODAK | NS COURT PUNE MAHARA           | SHIKA                         |                                                    |                                                                        |                              |                               | চৰী    | Shri. U.<br>Thorat | A. | Log<br>10-0 | 8-2018 | NC3. | 0 |
|----------------------------------------------------------------------------------------------------|-------------|-----------------------|----------------|--------------------------------|-------------------------------|----------------------------------------------------|------------------------------------------------------------------------|------------------------------|-------------------------------|--------|--------------------|----|-------------|--------|------|---|
| lome                                                                                                    | *           | A / I-Court Fees / I- | Court Fees /   | Search                         | Y                             |                                                    |                                                                        |                              | 0                             | 0      | E QMenu            | 0  | 0           | •      | ۰    | C |
| Configure<br>Establishment                                                                                      | 0           |                       |                | GRN No.:MH004933<br>Verified S | 306201819P,Ar<br>Successfully | mount:1                                            |                                                                        |                              |                               |        |                    |    |             |        |      |   |
| Jser Menu                                                                                                    | 0           |                       | Case No.       | Filing No.                     | intree                        |                                                    |                                                                        |                              |                               |        |                    |    |             |        |      |   |
| Master                                                                                                    | 0           | *Case Type:           | R.C.A1         | <u>.</u>                       | *Case No.:                    | 1                                                  | *Year:                                                                 | 2018                         | Go                            |        |                    |    |             |        |      |   |
| Unification                                                                                                    | 0           | *Party Name:          | Ujjwala Deshpa | nde -                          |                               |                                                    |                                                                        |                              |                               |        |                    |    |             |        |      |   |
| Admin Menu                                                                                                    | 0           | *Court Fee:           | 1              |                                | GRN No.:                      | H00493                                             | 33062018                                                               | 819P                         | Verify                        |        |                    |    |             |        |      |   |
| iling Counter                                                                                                   | 0           | GRN Verification      | 000633587120   | 1819                           | Party Name:                   | Testing                                            |                                                                        |                              |                               |        | _                  |    |             |        |      |   |
| Appeal Filing<br>Caveat Section<br>Proceeding<br>Correction                                                     | 0<br>0<br>0 | Amount:               | 1.00           |                                | Account<br>Details:           | Scheme C<br>Sch<br>N<br>Object C<br>Object N<br>Am | code: 003<br>eme: Cou<br>ame IGR<br>code: 01<br>ame: Cou<br>ount: 1.00 | 003480<br>rt Fees<br>rt Fees | 1<br>Collected in 5<br>Stamps | Stamps |                    |    |             |        |      |   |
| ees                                                                                                    | 0           |                       | Deface         |                                | Reset                         |                                                    |                                                                        |                              |                               |        | -                  |    |             |        |      |   |
| -Court Fees<br>-Court Fees<br>View Defaced I-C<br>Fees<br>Verified I-Court Fe<br>Challan Details<br>Change GRAS | ourt        |                       |                |                                |                               |                                                    |                                                                        |                              |                               |        |                    |    |             |        |      |   |

#### 3.2 Deface GRN in CIS

| lome                      | A 1 / I-Court Fees / | 1 I-Court Fees / I-Court Fees / Search                                                                                                    |                  | Y                            |                                                        |         |        | 0  |  | ≣ QMeni | 0 | 0 | 0 0 | 0 | 0 |
|---------------------------|----------------------|----------------------------------------------------------------------------------------------------|------------------|------------------------------|--------------------------------------------------------|---------|--------|----|--|---------|---|---|-----|---|---|
| Configure<br>Stablishment | <b></b>              |                                                                                                    | Updated s        | Successfully<br>rt Fee       |                                                        |         |        |    |  |         |   |   |     |   |   |
| ser Menu 🛛 📀              | i l                  | Case No.                                                                                                    | Filing No.       |                              |                                                        |         |        |    |  |         |   |   |     |   |   |
| laster 🙆                  | *Case Type           | R.C.A1                                                                                                    | •                | *Case No.:                   | 1                                                      | *Year:  | 2018   | Go |  |         |   |   |     |   |   |
| nification <b>A</b>       | *Party Name          | Ujjwala Deshpa                                                                                                    | nde -            |                              |                                                        |         |        |    |  |         |   |   |     |   |   |
|                           | *Court Fee           | 1                                                                                                    |                  | GRN No.:                     | H004933                                                | 3062018 | Verify |    |  |         |   |   |     |   |   |
| dmin Menu 🛛 💿             | GRN Verificatio      | GRN Verification No.: 0006335871201819                                                                                                    |                  |                              | Testine                                                |         |        |    |  | -       |   |   |     |   |   |
| ilingCounter 🛛 📀          | No.                  |                                                                                                    |                  | Party Name:                  | Testing                                                |         |        |    |  | _       |   |   |     |   |   |
| ppeal Filing O            | Amount               |                                                                                                    |                  | Account                      | Scheme : Court Fees Collected in Stamps<br>it Name IGR |         |        |    |  |         |   |   |     |   |   |
| roceeding                 |                      | *Case Type: R.C.A1 *C<br>*Party Name: Ujjwala Deshpande<br>*Court Fee: 1<br>GRN Verification 0006335871201819 Par<br>Amount: 1.00<br>Deface<br>Defacement No.: 0002572849201819 | Details:         | Object C<br>Object Na<br>Amo | ode: 01<br>ame: Cour<br>ount: 1.00                     | t Fees  | Stamps |    |  |         |   |   |     |   |   |
|                           |                      | Deface                                                                                                    |                  | Reset                        |                                                        |         |        |    |  |         |   |   |     |   |   |
| Court Fees e              |                      | Defacement No.:                                                                                                    | 0002572849201819 |                              |                                                        |         |        |    |  |         |   |   |     |   |   |
| /iew Defaced I-Court      |                      |                                                                                                    |                  |                              |                                                        |         |        |    |  |         |   |   |     |   |   |
| erified I-Court Fees      |                      |                                                                                                    |                  |                              |                                                        |         |        |    |  |         |   |   |     |   |   |
| hallan Details            |                      |                                                                                                    |                  |                              |                                                        |         |        |    |  |         |   |   |     |   |   |
| hange GRAS                |                      |                                                                                                    |                  |                              |                                                        |         |        |    |  |         |   |   |     |   |   |

### 3.3 Defaced eChallan

| 0                                                             |                  |            | CHAL<br>MTR Form | LLAN<br>Number-6           |                            |          |                                |        |                  |           |       |        |  |  |  |  |
|---------------------------------------------------------------|------------------|------------|------------------|----------------------------|----------------------------|----------|--------------------------------|--------|------------------|-----------|-------|--------|--|--|--|--|
| GRN MH004627905201819                                         | E BARCOD         | BARCODE    |                  |                            |                            |          |                                |        |                  | 0 Form ID |       |        |  |  |  |  |
| Department District And Ses                                   | sions Court      |            |                  | Payer Details              |                            |          |                                |        |                  |           |       |        |  |  |  |  |
| Judicial Sta                                                  | nps              |            |                  | TAX ID (Case No.)          |                            |          |                                |        |                  |           |       |        |  |  |  |  |
| Type of Payment Court rees                                    | collected in sta | mps KJR    |                  | PAN No.(If A               |                            |          |                                |        |                  |           |       |        |  |  |  |  |
| Office Name ADD DIST AND                                      | Full Name        |            | Sur              | II Keshav Cha              | van                        |          |                                |        |                  |           |       |        |  |  |  |  |
| Location RATNAGIRI                                            |                  |            |                  | 1                          |                            |          |                                |        |                  |           |       |        |  |  |  |  |
| Year 2018-2019 One                                            | Time             |            |                  | FlatBlook                  | No.                        | $\vdash$ |                                |        |                  |           |       |        |  |  |  |  |
| Account Head                                                  | Amount In Rs.    | Premises/B | uliding          |                            |                            |          |                                |        |                  |           |       |        |  |  |  |  |
| 0030034801 Court Fees Stam                                    | 25               |            | 5245.00          | Road/Stree                 | t                          | Bho      | oste                           |        |                  |           |       |        |  |  |  |  |
|                                                               |                  |            | Area/Looal       | ty                         | Khe                        | ed       |                                |        |                  |           |       |        |  |  |  |  |
|                                                               |                  |            |                  | Town/City/                 | District                   |          |                                |        |                  |           |       |        |  |  |  |  |
|                                                               |                  |            |                  | PIN                        |                            |          |                                |        | 1                | 5 7       | 0     | 9      |  |  |  |  |
|                                                               |                  |            | Remarks (P       | arty Deta                  | ilc)                       |          |                                |        |                  |           | -     |        |  |  |  |  |
|                                                               |                  | Suni Kesha | v Chavan         | Vs M                       | adhusudan Tu               | karam    | Tapkin                         |        |                  |           |       |        |  |  |  |  |
| -                                                             |                  |            |                  | 1                          |                            |          |                                |        |                  |           |       |        |  |  |  |  |
| OFFACED                                                       |                  |            |                  | 1                          |                            |          |                                |        |                  |           |       |        |  |  |  |  |
| E245.00                                                       |                  |            |                  | 1                          |                            |          |                                |        |                  |           |       |        |  |  |  |  |
| 5245.00                                                       |                  |            |                  | Amount In                  | Five Th                    | ousar    | nd Two Hundre                  | d Fort | / Five F         | Rupees    | Only  |        |  |  |  |  |
| MAISFACE                                                      |                  |            | 5,245.00         | Words                      |                            |          |                                |        |                  |           |       |        |  |  |  |  |
| Payment Detalls                                               |                  | RASHTR     | •                |                            | F                          | ORU      | JSE IN RECEI                   |        |                  |           |       |        |  |  |  |  |
| Cheque-DD Defails                                             |                  |            |                  |                            | Ref. No.                   | 0        | 230004201808                   | 01352  | 243 182133895634 |           |       |        |  |  |  |  |
| Cheque DD No                                                  |                  |            |                  | Bank Date RBI Date 01/08   |                            |          | 01/08/2018-12:48:22 02/08/2018 |        |                  |           |       |        |  |  |  |  |
| Name of Bank                                                  |                  |            |                  | Bank-Brand                 | Bank-Branch BANK OF MAHAR/ |          |                                |        | SHTRA            |           |       |        |  |  |  |  |
| Name of Branch                                                |                  |            |                  | Scrol No. Date: 80802-020  |                            |          |                                | 2018   |                  |           |       |        |  |  |  |  |
| Department ID :                                               |                  |            |                  | Mobile No. : 909694127     |                            |          |                                |        |                  |           | 41275 |        |  |  |  |  |
| Challan Defaced Details                                       |                  |            |                  |                            |                            |          |                                |        |                  |           |       |        |  |  |  |  |
| Sr. No. Remark                                                |                  | Defa       | soement No.      | Deface                     | ment Date                  | ,        | Userid                         |        | Defa             | oemer     | t Amo | unt    |  |  |  |  |
| 1 Digitally signed by the<br>VIRTUAL TREAD BY 00024:          |                  |            | 23014201819      | 02/08/2018-11:40:12 DSC127 |                            |          |                                |        | 5245.00          |           |       |        |  |  |  |  |
| Dette 2016<br>12:29:20<br>Reason:<br>Document<br>Location: In | re<br>dia        |            |                  | Total Delao                | STREET, ALT                | ount     | 1                              |        |                  |           |       | .40.00 |  |  |  |  |
|                                                               |                  |            |                  |                            |                            |          |                                |        |                  |           |       |        |  |  |  |  |
|                                                               |                  |            |                  |                            |                            |          |                                |        |                  |           |       |        |  |  |  |  |